## Cancelación de CFDI

La cancelación de un CFDI tiene 2 etapas.

- 1. La cancelación dentro de MICROSIP
- 2. La cancelación ante el SAT.

Estas etapas, pueden o no ser simultáneas, es decir, que cuando cancele el documento en MICROSIP, AUTOMÁTICAMENTE se cancele también en el SAT o no, sino este último punto hacerlo manualmente (en la página del SAT)

Para cancelar una factura en MICROSIP y que se cancele automáticamente en el SAT, deberá tener habilitada esta opción dentro de Administración / empresas / Comprobantes fiscales digitales

| Configurar servicio de (    | certificación de CFDI - Comercio Digit 🧵 💌                                                                          |
|-----------------------------|----------------------------------------------------------------------------------------------------|
| General Saldo de la bolsa   |                                                                                                    |
| Conexión al servicio de cer | tificación de CFDI                                                                                                  |
| Dirección del servicio:     | https://microsip.comercio-digital.mx/timbre/timbrar.asmx                                                            |
| Constancias retenciones:    | https://microsip.comercio-digital.mx/retenciones/timbrar.asm:                                                       |
| Nombre de <u>u</u> suario:  | MPC11082555A Probar conexión                                                                                        |
| <u>⊂</u> ontraseña:         | ****                                                                                                    |
| Dirección del servicio:     | https://cancela.comercio-digital.mx/cancela/soap.asmx<br>https://cancela.comercio-digital.mx/CancelaReten/soap.asm> |
| Constancias retenciones:    | https://cancela.comercio-digital.mx/CancelaReten/soap.asm><br>de cancelación al cliente Pro <u>b</u> ar conexión    |
| Contratación del servicio   |                                                                                                    |
| Información: www.           | iw.microsip.com/servicios/cfdi_comerciodigital.aspx                                                                 |
| Contratar                   |                                                                                                    |
|                             | Aceptar Cancelar Eliminar Ayuda                                                                                     |
|                             | Configurad                                                                                                    |

de la cancelación automática.

Cuando se cancela un CFDI ante el SAT, este último genera otro CFDI (un acuse, o certificado) que el primer CFDI ya fue cancelado.

SI USTED NO TIENE ESTE CFDI, AUNQUE CANCELE LA FACTURA EN MICROSIP LA

## FACTURA NO ESTÁ CANCELADA ANTE EL SAT Y SEGUIRÁ SIENDO VÁLIDA.

| Factura: F363 - UPSTREAM DOWNSTREAM SPECIALIZED SERVICES INC - 🗖 🗙                                                                                                    |                                                          |  |  |  |
|----------------------------------------------------------------------------------------------------|----------------------------------------------------------|--|--|--|
| Edición Ver ?                                                                                                    |                                                          |  |  |  |
| 🗄 🖳 Guardar y nuevo 🔚 Guardar y cerrar   📇 🛐 🦯 🖉 🗙 🗄 🖝 🖉 🕫                                                                                                    |                                                          |  |  |  |
| General Otros datos Cobranza Do                                                                                                    | cumentos relacionados Datos particulares XML Cancelación |  |  |  |
| Cancelación directa en el SAT                                                                                                    |                                                          |  |  |  |
| Proveedor Autorizado Certificación:                                                                                                    | Comercio digital Cancelar CFDI                           |  |  |  |
| Eecha de confirmación:                                                                                                    | 27/feb./2015 11:06:46                                    |  |  |  |
| Aguse de cancelación del SAT en forma                                                                                                    | Importar acuse                                           |  |  |  |
| <pre><kcuse cancelacfd.sat.gob.mx"="" http:="" xmlns:xsd="http://www.w3.org/2001/XMLSchema" xmlns:xsi="http://www&lt;br&gt;&lt;Folios xmlns="></kcuse></pre>                                                                                                    |                                                          |  |  |  |
|                                                                                                    |                                                          |  |  |  |
| <signature http:="" id="SelloSAT" www.w3<br="" xmlns="http://www.w3.org/2000/09/xmldsi&lt;br&gt;&lt;SignedInfo&gt;&lt;/th&gt;&lt;/tr&gt;&lt;tr&gt;&lt;th colspan=4&gt;&lt;CanonicalizationMethod Algorithm="><signaturemethod "="" algorithm="http://www.w3.org/20&lt;br&gt;&lt;Reference URI="></signaturemethod></signature> |                                                          |  |  |  |
| <                                                                                                    | < Iransforms>                                            |  |  |  |

Ejemplo de una factura cancelada en MICROSIP y en el SAT, dónde se aprecia el código XML con un folio de Certificación ante el SAT,

Es decir, una factura cancelada tiene dos XML, el original y el acuse de cancelación.

Para poder cancelar con el SAT automáticamente es necesario que:

- 1. Esté habilitado el servicio en Administración / empresas / Comprobantes fiscales digitales como se muestra en la imagen 1
- 2. Haya conexión a Internet
- 3. La página o el servicio en el SAT esté funcionando.
- 4. Que su certificado/firma electrónica del SAT esté vigente.

Si falla cualquiera de los <u>3 últimos</u> puntos NO PODRÁ CANCELAR FACTURAS EN MICROSIP, hasta que se restablezcan.

Si desea cancelar en MICROSIP y posteriormente cancelar ante el SAT, Deberá quitar la palomita de la opción **Cancelar CFDI directamente en el SAT** 

Si lo hace, podrá cancelar la factura en MICROSIP, para seguir su proceso operativo normalmente, pero **quedará pendiente su cancelación ante el SAT** 

Cuando el servicio se restablezca, deberá entrar a la página del SAT a cancelar manualmente la factura y DESCARGAR el CFDI con el acuse, para luego importarlo dentro de MICROSIP

Para ello, abra la factura cancelada y en la pestaña CANCELACIÓN, elija IMPORTAR ACUSE y luego elija el archivo xml descargado de la página del SAT.

| Factura: F114 - MATERIALES Y EQUIPO PETROLERO S.A. DE C.V.                              | - 🗆 × |  |  |  |  |
|-----------------------------------------------------------------------------------------|-------|--|--|--|--|
| É Archivo Edición Ver ?                                                                 |       |  |  |  |  |
| 🗄 🖳 Guardar y nuevo 🔒 Guardar y cerrar   🗃 😭 🦯 🖉 🗙 🗄 🔹 🐶                                |       |  |  |  |  |
| General Otros datos Cobranza Documentos relacionados Datos particulares XML Cancelación |       |  |  |  |  |
| Cancelación directa en el SAT                                                           |       |  |  |  |  |
| Proveedor Autorizado Certificación: Cancelar CFDI                                       |       |  |  |  |  |
| Eecha de confirmación:                                                                  |       |  |  |  |  |
|                                                                                         |       |  |  |  |  |
| Aguse de cancelación del SAT en formato XML:                                            |       |  |  |  |  |
| ^                                                                                       |       |  |  |  |  |
|                                                                                         |       |  |  |  |  |
|                                                                                         |       |  |  |  |  |
|                                                                                         |       |  |  |  |  |
|                                                                                         |       |  |  |  |  |
|                                                                                         |       |  |  |  |  |
| v                                                                                       |       |  |  |  |  |
| < > > · · · · · · · · · · · · · · · · ·                                                 |       |  |  |  |  |
|                                                                                         |       |  |  |  |  |

Importación del acuse de cancelación XML descargado del SAT

Le sugerimos en lo posible siempre tener habilitada la opción de cancelación automática y en caso de que sea un problema TEMPORAL, esperar a que se restablezca el servicio. Le ahorrará dolores de cabeza en el futuro. y recuerde HABILITAR DE NUEVO ESTA OPCIÓN si decide quitarla de manera temporal